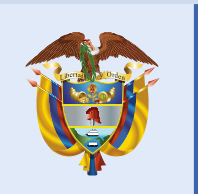

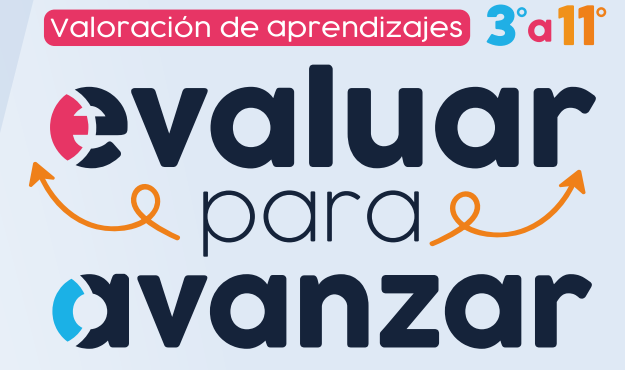

## Consulte los resultados de Evaluar para Avanzar 3º a 11º 2022

## Docentes

A continuación, se describen los pasos para consultar los resultados de Evaluar para Avanzar 2022.

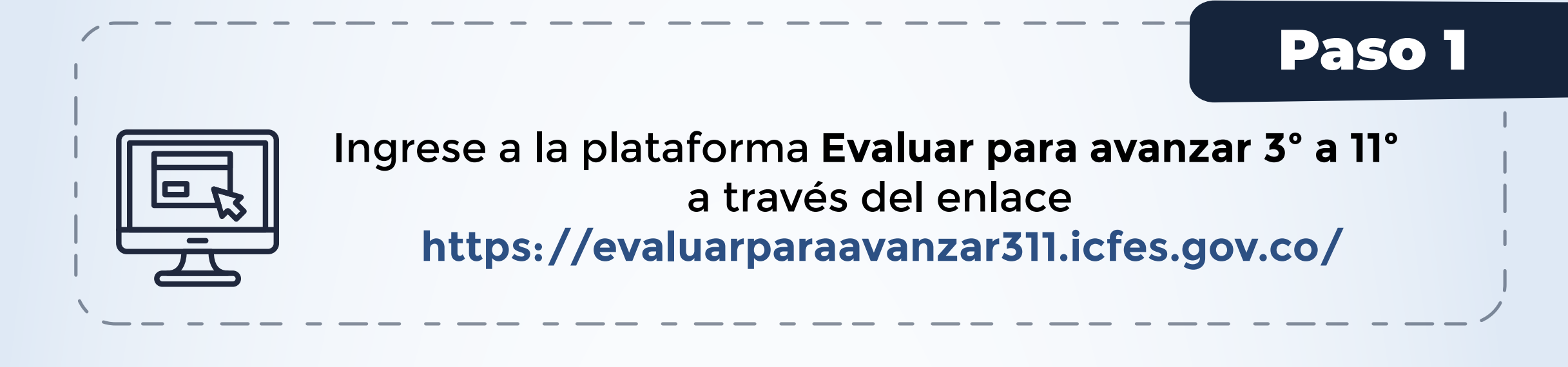

| so 2 -                 |                              | icfes V                                                                              | 3°a11<br>evaluar<br>avanzar                   |
|------------------------|------------------------------|--------------------------------------------------------------------------------------|-----------------------------------------------|
| Digite el usu          | uario y contraseña           | Login                                                                                |                                               |
|                        |                              | Usuario                                                                              |                                               |
|                        |                              | Contraseña                                                                           | ۲                                             |
|                        |                              | ingresa<br>¿Olvidó su usuario? ¿Olvid<br>Inscripción Doc                             | ó su contraseña?<br>cente                     |
|                        |                              | Si es Rector o Director: su usuario y c<br>para Icfes - Prisma, si no lo tiene solic | ontraseña es el que usa<br>cítelo <b>aquí</b> |
|                        |                              |                                                                                      |                                               |
| icfes M<br>mejor saber | 3°a11°<br>evaluar<br>avanzar |                                                                                      |                                               |
| Log                    | in                           |                                                                                      |                                               |
| Usuario                | ¿Olvidó su usua              | irio?                                                                                |                                               |
|                        |                              |                                                                                      |                                               |

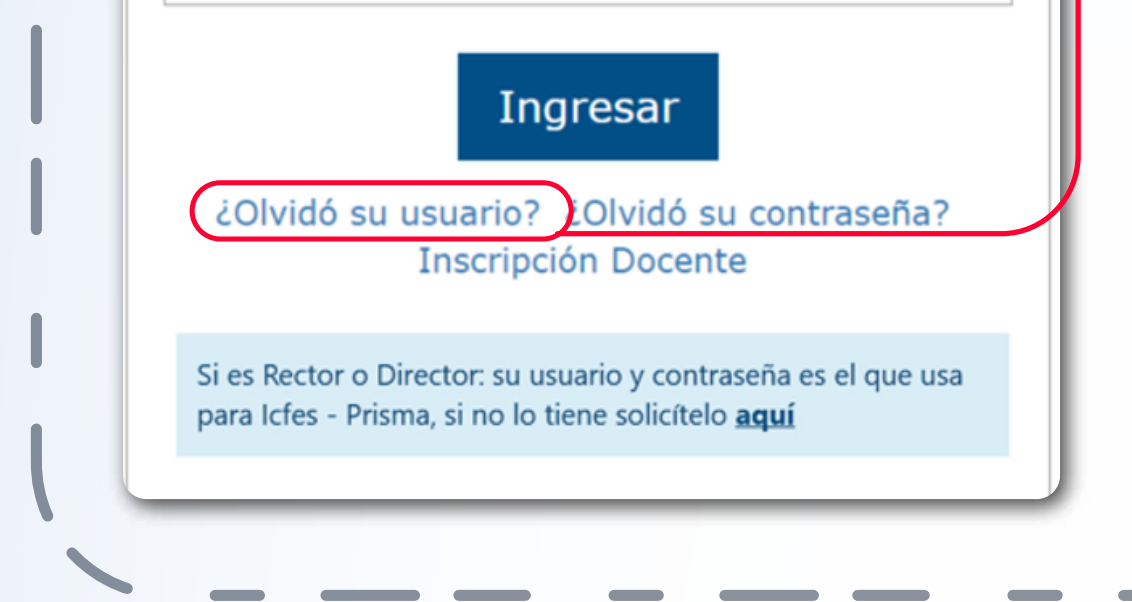

página de inicio de la plataforma puede ingresar a la opción ¿Olvidó su usuario?

Paso 3

Seleccione del menú superior la opción HISTÓRICO DE **REPORTES.** evaluar A Usuario avanzar TEOFILO ROBERTO POTES - INSTITTUCION EDUCATIVA TEOFILO ROBERTO POTES - Mañana - Presentación Online CAMBIO MODALIDAD INSTITUCIONES DESCARGA DE MATERIAL -HISTORICO DE REPORTES Informacion Personal Tipo de documento: Numero documento: 66731440 CC 🗉 Correo Electronico: Nombres y apellidos : YOLANDA VALENCIA VALENZUE yolvalval1964@gmail.com Listado Instituciones Señor(a) Docente, en este listado se relacionan los establecimientos educativos en los que usted está vinculado, en caso de que requiera agregar o eliminar uno o más establecimientos educativos debe comunicarse con el Rector para que realice la gestión en la plataforma Institucion Educativa Departamento Municipio Sede Jornada Calendario INSTITTUCION EDUCATIVA TEOFILO ROBERTO POTES BUENAVENTURA TEOFILO ROBERTO POTES VALLE

## Paso 4

Se mostrarán los **resultados** de cada grado, curso e instrumento de valoración, que se han generado derivados de las modalidades de presentación que ha empleado para presentar a sus estudiantes.

| ALTI DAL 11 16 |                          | ICTONES                       |                                                                     | TORICO DE REPORTE                              | 5                                                |                              |               |   |  |
|----------------|--------------------------|-------------------------------|---------------------------------------------------------------------|------------------------------------------------|--------------------------------------------------|------------------------------|---------------|---|--|
| o noonelor     |                          |                               |                                                                     |                                                |                                                  |                              |               |   |  |
|                | HISTOLICO F              | Reportes                      |                                                                     |                                                |                                                  |                              |               |   |  |
|                | Señor(a) D<br>para todas | Docente: En e<br>las modalida | al menú HISTÓRICO DE REPORTE<br>ades en las que presentaron sus est | S podrá descargar lo<br>udiantes: Online, Offl | s reportes de resultados de todo<br>ine y Papel. | os los grados e instrumentos | de valoración |   |  |
|                | Agrupar                  | 5 🗸 ele                       | ementos                                                             |                                                | Buscar:                                          |                              |               |   |  |
|                | Grado 🕌                  | Curso 🕸                       | Instrumento de valoración                                           | Cuadernillo                                    | Fecha de presentación 🛛 🕸                        | Fecha de generación 斗        | Opciones 1    |   |  |
|                | 7                        | 0703                          | Competencias Comunicativas en<br>Lenguaje:Lectura                   | 1                                              | 29/07/2021                                       | 31/08/2022                   | ±             |   |  |
|                | 7                        | 0703                          | Matemáticas                                                         | 1                                              | 29/07/2021                                       | 31/08/2022                   | Ŧ             |   |  |
|                | 7                        | 0703                          | Cuestionario Auxiliar                                               | 1                                              | 29/07/2021                                       | 31/08/2022                   | Ł             |   |  |
|                |                          | 0702                          | Ciencias Naturales y Educación<br>Ambiental                         | 1                                              | 29/07/2021                                       | 31/08/2022                   | <b>±</b>      |   |  |
|                | 7                        |                               |                                                                     |                                                |                                                  |                              |               | , |  |

Paso 5

Utilice el icono para descargar el reporte a consultar, la plataforma le mostrará una ventana de confirmación informando que va a descargar el reporte del Instrumento de valoración, en este caso Matemáticas, del Grado, en este caso Cuarto 4° y del curso correspondiente en este caso 401 y la fecha de presentación.

| 100 8000 810 10100                          | INSTITUCIÓN EDOCAT    | TWA TEOTILO RODERT | 0 POILS | completa Presentación offinite                                                                   |                      |   |
|---------------------------------------------|-----------------------|--------------------|---------|--------------------------------------------------------------------------------------------------|----------------------|---|
| 4810 NODALIDAD                              | INSTITUCIONES 51      | NCRONIZAR RESPLES  | TAS     | DESCARGA DE MATERIAL + HISTORICO DE REPORTES +                                                   |                      | _ |
|                                             | Historico Reportes    |                    |         | Abriendo Reporte_Matemáticas_4_301_1_09-30-2022zip ×                                             |                      |   |
|                                             |                       |                    |         | Ha elegido abrin                                                                                 |                      |   |
|                                             | Agrupar 5 v elementos |                    |         | Reporte_Matemáticas_4_301_1_09-30:2022 zip<br>el cual es un: Compressed (zipped) Folder (4,3 KB) |                      |   |
|                                             | Grado                 | L Curso            | 1 Pru   | de: https://s3.amazonaws.com                                                                     | 11 Opciones 11       |   |
|                                             | 4                     | 401                | Ma      | ¿Qué debería hacer Firefox con este archivo?                                                     | ±                    |   |
|                                             | 4                     | 404                | Ma      | Ggardar archivo                                                                                  | ٤                    |   |
|                                             | 4                     | 403                | Ma      | Repetir est <u>a</u> decisión de ahora en adelante para este tipo de archivos.                   | ±                    |   |
| Se muestran elementos del 1 al 3 (Total: 3) |                       |                    | tal: 3) | Aceptar Cancelar                                                                                 | Anterior 1 Siguiente |   |
|                                             |                       |                    |         |                                                                                                  |                      |   |
|                                             |                       |                    |         |                                                                                                  |                      |   |

## Paso 6

Guarde el **archivo** .**zip** descargado en la ubicación de su preferencia, sugerimos que utilice una carpeta identificada con el **Grado** e **Instrumento** para el que está descargando los reportes. Al abrir el **archivo** .**zip** encontrará dos archivos en Excel, uno denominado **Sabana** y el otro **Reporte**.

|                 | reporte_matematicas_4_401_1_05-15-2022 |                           |                   | v 0       | >> buscar en riepo | rte_iviaterriati |
|-----------------|----------------------------------------|---------------------------|-------------------|-----------|--------------------|------------------|
| ^               | Nombre                                 | Тіро                      | Tamaño comprimido | Protegido | Tamaño             | Relación         |
| 🖈 Acceso rápido | Reporte                                | Hoia de cálculo de Micros | 48 KB             | No        | 57 KB              | 17%              |
| Escritorio 🖈    | B Sabana                               | Hoja de cálculo de Micros | 52 KB             | No        | 72 KB              | 29%              |
| 👆 Descargas 🖈   |                                        |                           | 22110             |           | 1210               |                  |
| 🔮 Document 🖈    |                                        |                           |                   |           |                    |                  |
| 📰 Imágenes 🖈    |                                        |                           |                   |           |                    |                  |
| Aplicación      |                                        |                           |                   |           |                    |                  |
| junio           |                                        |                           |                   |           |                    |                  |
| Personal        |                                        |                           |                   |           |                    |                  |
| Videor          |                                        |                           |                   |           |                    |                  |

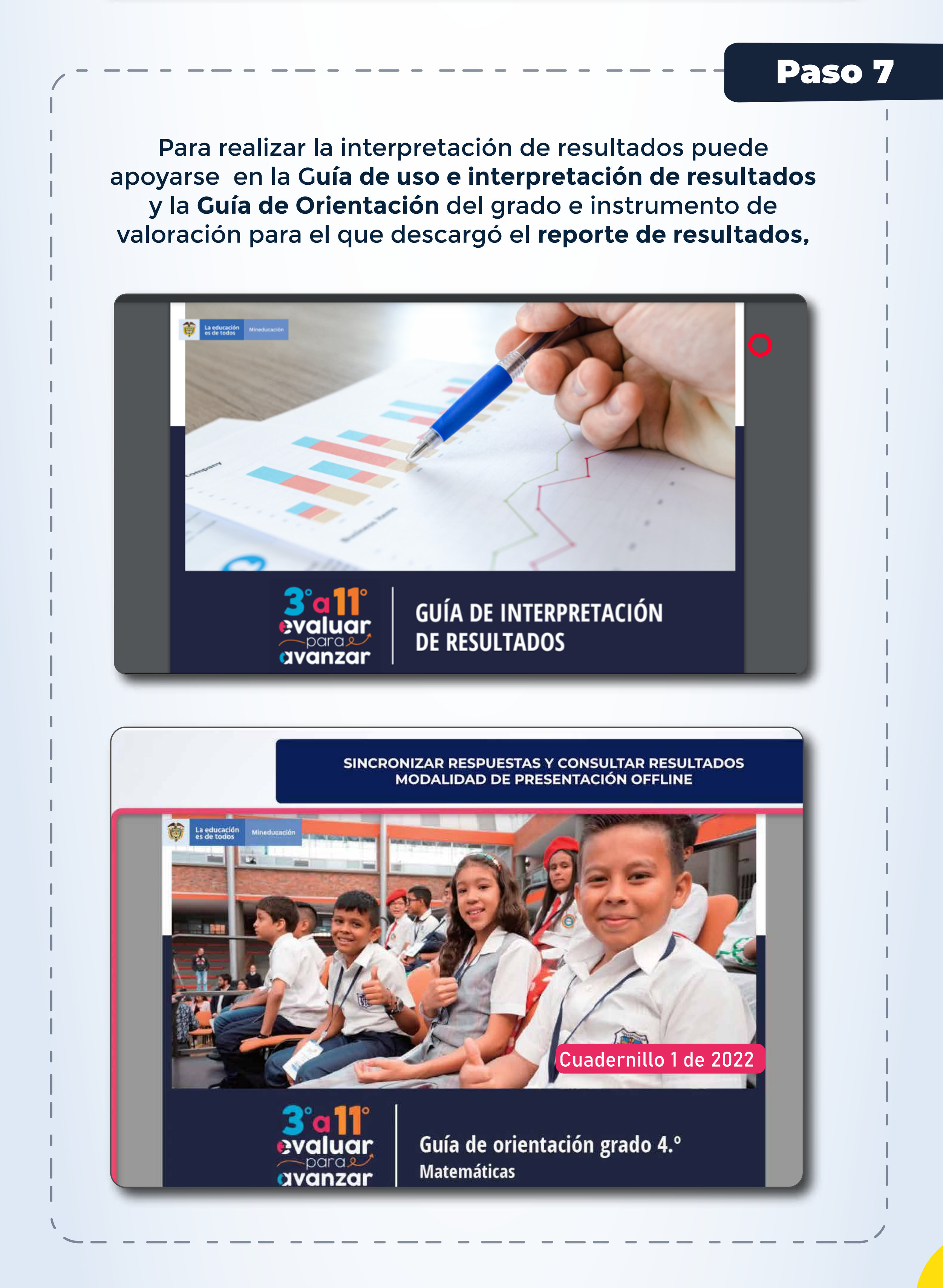

En caso de inquietudes o requerimientos de apoyo sobre la estrategia Evaluar para Avanzar 3° a 11° puede escribir al correo electrónico evaluarparaavanzar@icfes.gov.co

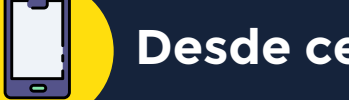

Desde celular 601- 3793810

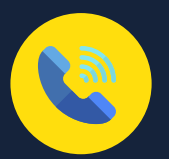

Desde un número fijo nacional a la línea gratuita 018000-115004

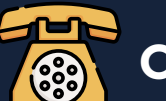

Canal telefónico desde Bogotá 601-3793810

**Evaluar para Avanzar 3° a 11°** iTrabajando juntos por el aprendizaje!

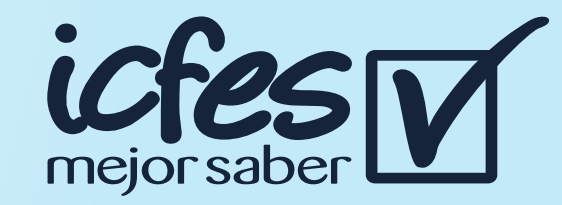